|   | I = . |
|---|-------|
|   | 1     |
| н |       |

| 第- | -章  | 概述                | 1  |
|----|-----|-------------------|----|
|    | 1.1 | 系统组成              | 1  |
|    | 1.2 | 系统初始化             | 2  |
|    | 1.3 | 登录系统              | 2  |
| 第二 | _章  | 系统定制              | 6  |
|    | 2.1 | 组织结构              | 6  |
|    | 2.2 | 表单定制              | 6  |
|    |     | 一、新建表单            | 6  |
|    |     | 二、表单字段            | 9  |
|    |     | 三、标签样式和单元格背景颜色    | 12 |
|    |     | 四、首选项的使用          | 13 |
|    |     | 五、字段的"只读"和"可编辑"选项 | 14 |
|    | 2.3 | 流程定制              | 14 |
|    |     | 一、新建流程            | 15 |
|    |     | 二、流程的基本信息         | 18 |
|    |     | 三、环节信息            | 20 |
|    |     | 四、条件分支            | 26 |
|    | 2.4 | 基础数据              | 27 |
|    | 2.5 | 文件管理              | 27 |
| 第三 | 三章  | 系统应用              | 29 |
|    | 3.1 | 工作流转              | 29 |
|    | 3.2 | 内部通讯              | 29 |
|    | 3.3 | 扩展模块              |    |

1

# 第一章 概述

本手册旨在帮助实施人员和系统管理员,快速理解系统,并掌握系统的定制方法。更加全面的内容可查阅使用手册,或点击界面左下方的"帮助"。

## 1.1 系统组成

钛生智能办公系统(手册中简称: OA, 或 OA 系统, 或系统)是一套通用的 工作流办公系统, 系统基于主流的 JAVA 框架和 HTML5 技术开发, 通过提供表单 定制、流程定制和基础数据等大量的自定义项, 以满足不同单位的各种复杂的办 公需求。系统由六部分组成:系统定制,工作流转,文件管理、内部通讯、扩展 模块,以及系统接口。

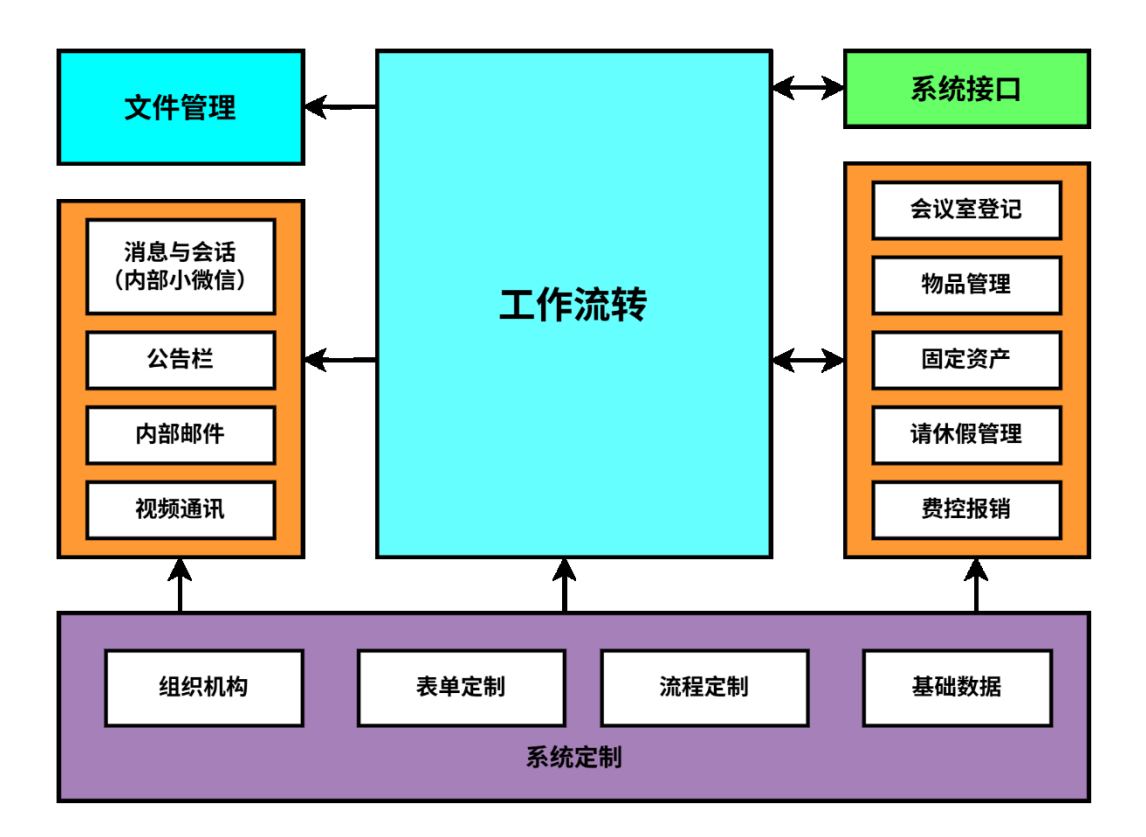

系统组成

系统定制用于定义办公规则,系统管理员可在此设置单位的组织机构,定制办公所需的各种表单和流程,以及基础数据。

工作流转是系统的核心,单位中的公文处理和日常审批都在此进行,办理 人可跟踪工作的后续办理情况,流程管理者可监控相应流程中的工作。

文件管理是单位的文件仓库,分类存储流转结束的文件和各种日常文件, 并可按权限进行查找利用。

内部通讯是一组有效的内部沟通工具,包括:消息与会话(内部小微信)、 公告栏、内部邮件和视频通讯。

扩展模块是一些实用的辅助办公模块;以及一些工作流扩展模块,这些模块 为特定的工作流程提供基础设置和数据登记。

系统接口可供第三方系统调用。通过接口可以创建工作,然后保存或提交工 作;还可查询工作的办理情况并返回数据。同时还提供了单点登录接口。

## 1.2 系统初始化

系统安装完成之后,需要以系统管理员身份(用户名:admin 初始密码: 123456)登录系统,对系统进行初始化。初始化一般包括:

- (1) 设置组织机构
- (2) 定制本单位的表单和流程
- (3) 设置基础数据(数据字典、流水号和打印模板等)
- (4) 建立文件管理体系(在"文件管理"模块中)
- (5) 设置公告发布人(在"公告栏"模块中)
- (6) 制作并上传本单位的 LOGO 图片 (按使用手册第七章 7.4 节)
- (7) 将登录名和初始密码分发给每个使用人员

## 1.3 登录系统

系统启动后,浏览器输入:http://服务器 ip 地址 :端口/taioa8

(例如: http://124.70.195.52:8080/taioa8), 就会弹出登录页面。输入用户名和密码后, 按【登录】按钮就进入 0A 系统。

手机安装专门的 app 之后,打开 app 输入服务器 ip 地址及端口 (默认 8080

端口,可以不用输入),点"前往"就可打开登录页面。输入用户名和密码后登录系统。

|      | iOA | 搜索     | 视频 新建        |
|------|-----|--------|--------------|
| 用户名* | czh | 系统消息   | 14:02        |
| 密码*  |     | IT技术应用 | 09:32        |
|      |     | admin  | 09:28        |
|      |     | 市场营销   | 09:27        |
|      |     | 我们大家的群 | 09:27        |
|      |     | 办公与管理  | 09:26        |
|      |     | 蔡松柏    | 25/04/18     |
|      |     | 王清华    | 25/04/15     |
|      |     | 董莉     | 25/04/15     |
|      |     | 陈志辉    | 25/04/09     |
|      | 登录  | 李文宜    | 25/04/08     |
|      | 重置  |        | ★<br>内部邮件 退出 |

## 快速入门手册

| 返回                                        | (5条)IT技术应用        | 查找 | 待办工作             | 在办口              | 口作                | 传阅           | 后续跟踪      | 转发                        |
|-------------------------------------------|-------------------|----|------------------|------------------|-------------------|--------------|-----------|---------------------------|
| 我 2025                                    | 5-04-20 09:31:11: |    | 方将强的<br>方将强 20   | 请休假申<br>)25-04-2 | ョ请(2<br>20 14:(   | 2025-0<br>02 | 4-20)     |                           |
| 》 场景二                                     | 和学典工              |    | 2025年技<br>王清华 20 | 术改造的<br>025-04-2 | 内资金》<br>20 14:(   | 落实<br>01     |           |                           |
| 101 A. 1999<br>101 A. 1999<br>101 A. 1999 | GYAIGAN-DATYN:    |    | 王清华出<br>王清华 20   | 差申请<br>)25-04-2  | (2025-<br>20 13:5 | -04-20<br>57 | )         |                           |
| 6-874                                     |                   |    | 董莉的请<br>董莉 2028  | 休假申请<br>5-04-20  | 青(202<br>13:56    | 25-04-       | 20)       |                           |
| _                                         |                   |    |                  | 沒                | 没有更多              | 多内容          | 了         |                           |
| 我 2025                                    | 5-04-20 09:32:26: |    |                  |                  |                   |              |           |                           |
| deepse                                    | ek应用研讨会           |    |                  |                  |                   |              |           |                           |
|                                           |                   |    |                  |                  |                   |              |           |                           |
|                                           |                   |    |                  |                  |                   |              |           |                           |
| 群信息                                       | 发送文件              | 发送 | 会话               | 工作流转             | 文件管理              | いのない         | ★<br>内部邮件 | <b>企</b><br><sub>退出</sub> |
|                                           |                   |    |                  |                  |                   |              |           |                           |
| 返回保存                                      | 振题 提交 编辑附件        |    |                  |                  | 文件                | 管理           |           | 查找                        |
|                                           | 办文处理单             |    | 公文               |                  |                   |              |           |                           |
| 请您【登记】                                    | l                 |    | 审批工作协同           |                  |                   |              |           |                           |
| 收文编号 2                                    | 2023BW3           |    | 日常文件             |                  |                   |              |           |                           |
| 收文日期                                      |                   | T  |                  |                  |                   |              |           |                           |
| 来文单位                                      |                   | Ψ. |                  |                  |                   |              |           |                           |
| 办理天数                                      |                   |    |                  |                  |                   |              |           |                           |
| 份数                                        |                   |    |                  |                  |                   |              |           |                           |
| 办理期限                                      |                   |    |                  |                  |                   |              |           |                           |
| 文号                                        |                   |    |                  |                  |                   |              |           |                           |
| 原文日期                                      |                   | ×  |                  |                  |                   |              |           |                           |
| 标题                                        |                   |    |                  |                  |                   |              |           |                           |
|                                           |                   |    |                  |                  |                   |              |           |                           |
| 批办                                        |                   |    |                  |                  |                   |              |           |                           |

手机也可以使用浏览器登录;手机浏览器输入:

http://服务器 ip 地址 : 端口/taioa8/taiApp/index

(例如: http://175.24.128.154:8080/taioa8/taiApp/index ), 就会出现手机端登 录页面。

注意: 手机浏览器应关闭"下拉刷新网页"功能,例如 iPhone Safari 浏览器应设置"请求桌面网站",否则向下滚动会刷新页面退出系统。

# 第二章 系统定制

## 2.1 组织结构

组织机构是整个 OA 的基础,系统中的权限分配和协作都要调用组织机构。组织机构反映单位的实际组织关系,我们首先要创建组织结构。

树状的"部门 – 岗位 – 人员"是一个单位的基本组织关系,首先新建部门,然后新建岗位,人员在岗位下面。部门可以支持多级,岗位可以支持"一人多岗"。

除了树状的组织关系外,还可以创建横向的"角色"。角色相当于固定的群组,例如:部门主管、中层干部、技术委员会等。

OA 中处处都会调用到组织机构,调用时会弹出一个窗口,窗口中包含有 "树状组织关系"、"角色"和"人员列表",并可进行相应的选择。

### 2.2 表单定制

表单是文档的显示格式和交互界面,表单由表格和字段构成,每一种字段 都有许多属性。系统提供了可视化的表单定制界面,统一的单元格定义窗口, 以及表单导出和导入功能。

表单定制过程:新建 -> 插入一个表格 -> 通过"拖拽"表格线,合并单 元格,形成表单格式 -> "双击"任一个单元格,就会弹出单元格设置窗口,选择 字段类型后,设置字段属性 -> 所有单元格设置完成后,就可以启用表单。

一、新建表单

### 1、新建,进入表单画面

点击【新建】按钮, 输入"表单名称"后, 进入表单画面:

| ○ 东海电气集团公                                                                    |                                                                                                    | 照信 🤱 个人 😃 退出                      |
|------------------------------------------------------------------------------|----------------------------------------------------------------------------------------------------|-----------------------------------|
| 工作流转   文件管理                                                                  | 文件查找 / 公告栏 / 内部邮件 / 会议室 / 物品管理 / 固定资产 / 请休假管理 / 更多应用 / 系统定制                                                                                            |                                   |
| <ul> <li>○ 表单定制</li> <li>○ 已启用表单</li> <li>○ 未启用表单</li> <li>○ 全部表单</li> </ul> | <ul> <li>● 随何子 ○ 自用 ④ 10月 ■ ● 開始 ■ 男切込 ● 早入 ● 早出 ○ 自由 項 ● 打印 ■ 早日にはなりませた</li> <li>● 開助入業件店 □ 四時 ○ 合用 ● 日本 ○ 日本 ○ 日本 ○ 日本 ○ 日本 ○ 日本 ○ 日本 ○ 日本</li></ul> | 公告判表 ▷ 没有当天公告和未读公告 据编判表 今天还没有收到知信 |
| 占 admin \信息中心\系统管理员                                                          | ₩ 当前在线 1人                                                                                                    |                                   |

# 2、**插入一个表格**

点击【插入表格】按钮,输入表格的行数和列数(实际需要的最大行数和 列数),按【确定】后画面上就有了一个表格。

| ◆返回 🥶 保存 🕑 启用 🕕 停用 🖬 删除 🖸 预览 🗗 导入     | ▶ 导出 ♀ 首选项  | ■ 手机表的 | 单调整   |        |       |        |        |    |
|---------------------------------------|-------------|--------|-------|--------|-------|--------|--------|----|
| ●●●●●●●●●●●●●●●●●●●●●●●●●●●●●●●●●●●●● | 插入列 ••• 删除行 | 删除列    | 🔛 增加行 | 🔛 増加列  | い撤销   | つ恢复    | • 应用首选 |    |
| 50 100 150 200 250 300 350            | 400 450 50  | 0 550  | 600   | 650 70 | 0 750 | 800    | 850    | 90 |
|                                       |             | 111111 |       | 111111 | 1111  |        |        | E  |
| 50 7. 7 7                             |             |        |       |        | L     |        |        | 1  |
|                                       |             |        |       |        |       | 1111   |        | i. |
| 100                                   |             |        |       |        |       |        |        | E  |
|                                       |             |        |       |        |       | 11111  |        | Ľ, |
| 150                                   |             |        |       |        |       |        |        | E  |
|                                       |             |        |       |        |       |        |        | E  |
| 300                                   |             |        |       |        |       | 1111   |        |    |
|                                       |             |        |       |        |       |        |        | E  |
|                                       |             |        |       |        |       | 1111   |        | Ľ  |
|                                       |             |        |       |        |       |        |        | 11 |
|                                       |             |        |       |        |       |        |        | E  |
| 300                                   |             |        |       |        |       |        |        | E  |
| · · · · · ·                           |             |        |       |        |       |        |        | Ð  |
| 350.                                  |             |        |       |        |       |        |        |    |
|                                       |             |        |       |        |       |        |        |    |
| 400                                   |             |        |       |        |       | ta i a |        | Ē  |
|                                       |             |        |       |        |       |        |        | E  |
|                                       |             |        |       |        |       |        |        |    |

## 3、拖拽表格线

表格中的横线和竖线都可以拖拽。光标移到表格线上,按住鼠标左键进行 拖拽。

| ▲ 返回 | <b>@</b> ( | 森 で | )启用 | 🕕 停用 | 🖬 删除        | Q 预览  | 母/        | 、 ± 导 | ± Qi     | 訪近项 |     | 建调整   |     |    |      |        |     |          |   |          |
|------|------------|-----|-----|------|-------------|-------|-----------|-------|----------|-----|-----|-------|-----|----|------|--------|-----|----------|---|----------|
| 田插入  |            | 口清除 | 114 |      | <b>計</b> 取消 | 合并 🔛  |           | 插入列   | J •••• # |     | 删除列 | 🛄 増加行 | 日増  | 加列 | い撤销  | へ恢     |     | <b>人</b> |   | 先项       |
|      | 50         | 100 | 150 | 200  | 250         | 300   | 350       | 400   | 450      | 500 | 550 | 600   | 650 | 70 | 0 75 | 1 1 18 | 00. | 85       | 0 | 900      |
|      |            |     |     |      | 11          | 11/11 | :   : : : |       |          |     |     |       |     |    | 111  |        |     | 11       |   |          |
| 50   |            |     |     |      |             |       |           |       |          |     |     |       |     |    |      |        |     | -1-      |   | <u> </u> |
|      |            |     |     |      |             |       |           |       |          |     |     |       |     |    |      |        |     |          |   |          |
|      |            |     |     |      |             |       |           |       |          |     |     |       |     |    |      |        |     | 1        |   |          |
| 100  |            |     |     |      |             |       |           |       |          |     |     |       |     |    |      |        | 23  |          |   | 1        |
|      |            |     |     |      |             |       |           |       |          |     |     |       |     |    |      |        |     |          |   | E        |
| 150  |            |     |     |      |             |       |           |       |          |     |     |       |     |    |      | 717    |     | 717      |   | Ε.       |
|      |            |     |     |      |             |       |           |       |          |     |     |       |     |    |      |        |     | 11       |   | 1        |
| 200  |            |     |     |      |             |       |           |       |          |     |     |       |     |    |      | 114    |     |          |   | i.       |
| 200, |            |     |     |      |             |       |           |       |          |     |     |       |     |    |      | 111    |     | 111      |   | 11       |
|      |            |     |     |      |             |       |           |       |          |     |     |       |     |    |      |        |     | 11       |   | E.       |
| 250  |            |     |     |      |             |       |           |       |          |     |     |       |     |    |      | 111    |     | 515      |   | Π.       |
|      | <u> </u>   |     |     |      |             |       |           |       |          |     |     |       |     |    |      |        |     |          |   | 1        |
| 300  |            |     |     |      |             |       |           |       |          |     |     |       |     |    |      |        |     | -1-      |   | E.       |
|      |            |     |     |      |             |       |           |       |          |     |     |       |     |    |      | 1      |     | - 13     |   |          |
|      |            |     |     |      |             |       |           |       |          |     |     |       |     |    |      |        |     |          |   |          |
| 350  |            |     |     |      |             |       |           |       |          |     |     |       |     |    |      | 111    |     | 10       |   | 11       |
|      |            |     |     |      |             |       |           |       |          |     |     |       |     |    |      |        |     | 1        |   |          |
| 400. |            |     |     |      |             |       |           |       |          |     |     |       |     |    |      | 177    |     | 50       |   | i:       |
|      |            |     |     |      |             |       |           |       |          |     |     |       |     |    |      | 111    |     | 111      |   | 11       |
| 4    |            |     |     |      |             |       |           |       |          |     |     |       |     |    |      |        |     |          |   |          |

# 4、合并单元格

选择一个单元格,按住鼠标左键,拖出要合并的区域,然后按鼠标右键, 在弹出的"右键菜单"中选择【合并单元格】。

| ◆返回 @ 保存 ④ 启用 ⑩ 停用 홈 删除 国 预览 ▲ 导入 🕹 导出 ♀ 首选项 ☰ 手机器 | 長单调整          |     |       |                |
|----------------------------------------------------|---------------|-----|-------|----------------|
| Ⅲ 插入表格 □清除 □合并单元格 💠 取消合并 🖫 插入行 🎛 插入列 … 删除行 :删除列    | 」 🔛 増加行 🔛 増加列 | い撤销 | つ恢复   | . ★ 应用首选项      |
| 50 100 150 200 250 300 350 400 450 500 550         | 600 650 700   | 750 | 800   | 850 90         |
|                                                    |               |     | 1111  |                |
| 30                                                 | ( 100 mm mm   |     |       | - :<br>    - : |
|                                                    | 石键采甲 🛛 🛛      |     |       |                |
| 300                                                | 合并单元格         |     | 1111  |                |
|                                                    | 取消合并          |     |       |                |
|                                                    | 插入行           |     |       |                |
| 150,                                               | 插入列           |     |       |                |
|                                                    | ───────────   |     | 11111 |                |
| 200                                                | 周辺会方山         |     |       |                |
|                                                    |               |     |       | a di casa di c |
| 250                                                | 增加行           |     |       |                |
|                                                    | 增加列           |     |       |                |
|                                                    | 清空单元格         |     |       |                |
| 300,                                               | 应用首选项         |     |       |                |
|                                                    |               | J   |       | 11111111       |
| 350,                                               |               |     |       |                |
|                                                    |               |     |       |                |
| 400.                                               |               |     |       |                |
|                                                    |               |     |       |                |
| 4                                                  |               |     |       |                |

通过拖拽表格线和合并单元格,得到所需要的表单格式。

| ▲ 返回      | 🙂 保存 | ⊙启 | 用 🕕 停用 | 🖬 删除         | Q 预览 🖌 | 导入    | • 导出 | ♀ 首选项   | ■手机表 | 单调整   |       |     |     |                     |
|-----------|------|----|--------|--------------|--------|-------|------|---------|------|-------|-------|-----|-----|---------------------|
| 田插入著      | 表格 🗖 | 清除 | 合并单元格  | <b>;</b> 取消台 | 并播插)   | (f) 🔢 | 插入列  | ••• 删除行 | 删除列  | 🛄 増加行 | 🔛 增加列 | い撤销 | つ恢复 | . ● 应用首选项           |
| 50        |      |    |        |              |        |       |      |         |      |       |       |     |     |                     |
|           |      |    |        |              |        |       |      |         |      |       |       |     |     |                     |
|           |      |    |        |              |        |       |      |         |      |       |       |     | -   |                     |
| 100       | 1    | 2  |        |              |        |       |      |         |      |       |       |     | 1   |                     |
|           |      | v  |        |              |        |       |      |         |      |       |       |     | 1   | ninnin              |
| 150,      |      |    |        |              |        |       |      |         |      |       |       |     |     |                     |
|           |      |    |        |              |        |       |      |         |      |       |       |     |     |                     |
| 200,      |      |    |        |              |        |       |      |         |      |       |       |     |     |                     |
|           |      |    |        |              |        |       | _    |         |      |       |       |     | 1   |                     |
| 250       |      |    |        |              |        |       |      |         |      |       |       |     |     |                     |
|           |      |    |        |              |        |       |      |         |      |       |       |     |     |                     |
|           |      |    |        |              |        |       | _    |         |      |       |       |     |     | · · [ · · · · · ] · |
| ,500, , , |      |    |        |              |        |       |      |         |      |       |       |     | 1   |                     |
|           |      |    |        |              |        |       |      |         |      |       |       |     | 1   |                     |
| 350       |      |    |        |              |        |       |      |         |      |       |       |     |     |                     |
|           |      |    |        |              |        |       |      |         |      |       |       |     | 1   |                     |
| 400.      |      |    |        |              |        |       |      |         |      |       |       |     |     |                     |
|           |      |    |        |              |        |       |      |         |      |       |       |     |     |                     |
| 450,      |      |    |        |              |        |       |      |         |      |       |       |     |     | יז דיל דיל ד        |
| • • • • • |      |    |        |              |        |       |      |         |      |       |       |     | 4   |                     |

## 5、**设置单元格**

双击一个单元格,就会弹出"单元格参数设置"窗口,首先选择"类型",然 后设置参数 (每一种类型,可设置的参数是不一样的)。

| ○ 东海电气集团公           | 司                       |                             | <b>会</b> 前页 💭         | 短信 🧟 个人 🕐 退出 |
|---------------------|-------------------------|-----------------------------|-----------------------|--------------|
| 工作流转   文件管理         | 文件查找 / 公告栏 / 内部邮件       |                             | 」用 - │ 系统定制 ·         |              |
|                     | ▲ 返回 ④ 保存 ④ 启用 ⑧ 修用 盲:  | 甲元指参数设置 ×<br>■ 手机表单调整       |                       | 公告列表 ※       |
| マロ液単正剤              | III插入表格 II 清除 []合并单元格 🛟 | ●◆ 増強<br>- 类型               | い 撤销 つ 恢复 🏓           | 没有当天公告和未读公告  |
|                     | 50                      | ④ 单行文本 〇 数值 〇 标签 〇 正文       | - 15 5 5 5 5 <b>*</b> |              |
| □ 全部表单              |                         | ◎ 多行文本 ◎ 下拉框 ◎ 组织机构 ◎ 富文本   |                       |              |
|                     | 100                     |                             |                       |              |
|                     |                         |                             |                       |              |
|                     | 150                     | 字段名: □ 只读                   | na na pas             |              |
|                     |                         | □ <b>带标答</b> 标签文字:          |                       | 短信列表         |
|                     | 200                     |                             | -1223223              | 今天还没有收到短信    |
|                     |                         |                             |                       |              |
|                     | 250                     |                             |                       |              |
|                     |                         | 目间的计算公式                     |                       |              |
|                     | 300                     | 9時4日                        |                       |              |
|                     |                         |                             |                       |              |
|                     | 350                     | 结果转为人民币大写                   | - <u>(</u> 111) (111) |              |
|                     |                         |                             | Denser -              |              |
|                     | 400                     |                             |                       |              |
|                     | 450                     | L 10 1. 10 1.0010 WEAK 440H |                       |              |
| ② 帮助                | <                       |                             |                       |              |
| 📥 admin \信息中心\系统管理员 | 带 当前在线 1人               |                             |                       |              |

## 6、 启用表单

表单定制完要进行"启用", 启用状态的表单才能在流程定制中使用。要修 改表单, 必须先"停用"表单, 处于停用状态的表单才能进行修改。表单的停 用, 不会影响已经绑定该表单的流程的使用。

## 二、表单字段

单元格可以设置为"标签"或"表单字段"。"标签"类型是一个单纯的标签,可用于表单标题,也可用于表单中任意位置。

除"标签"外,其它的单元格类型都是一个输入控件,也就是"表单字段"。 表单字段可以自带标签,也可以不带标签(一般情况下应采用字段自带标签)。

表单字段必须设置"字段名",字段名是字段的唯一标识,一个表单中字段 不能重名。系统中其它地方引用表单字段都是通过字段名。

| 单元格参数设置 | 1                                        |        |                                  | ×               |
|---------|------------------------------------------|--------|----------------------------------|-----------------|
| 基本 增强   |                                          |        |                                  |                 |
| _类型     |                                          |        |                                  |                 |
| 9 単行义本  | <ul> <li>一 数值</li> <li>一 五拉坂</li> </ul>  | ○ 标金   |                                  | ζ<br>7 <b>*</b> |
|         |                                          | ◎ 油次们内 | ○ 留>                             | ¢≄><br>±        |
| ◎时间     | <ul> <li>○ 早起に</li> <li>○ 复选框</li> </ul> | 数据字典   | <ul> <li>签</li> <li>签</li> </ul> | ž               |
| 字段名:    |                                          |        | □只                               | 读               |
| ■ 带标签 村 | 示签文字:                                    | ţ.     | 吏(px):                           |                 |
| 🔲 初始值   |                                          |        |                                  |                 |
| ◎ 创建人   | 姓名 🔘 🕯                                   | 创建人部门  | 🔵 创建                             | 日期              |
| 🔲 值的计算  | 公式                                       |        |                                  |                 |
|         |                                          |        | 编                                |                 |
| 1 结果软   | 为人民币大平                                   | Ē      |                                  |                 |
| 上一格下    | 一格                                       | 应用     | 确定                               | 取消              |

## 1、 单行文本

用于保存单行文本。可设置初始值,初始值也可选择自动填入:创建人的 姓名,或创建人的部门,或创建日期。可设置计算公式,自动计算表单中相应 数值字段,将值转为字符串或人民币大写,然后填入该字段。

## 2、多行文本

用于保存多行文本信息。

多行文本的一个重要用途是作为流程中"填写意见字段"使用,这时该字

## 段可设置为只读。

## 3、日期

从日历中选择输入日期。可选择自动填入创建日期。

## 4、 时间

从下拉菜单中选择输入时间。可设置时间的选择范围和间隔。

## 5、数值

用于保存数值。可设置小数位数,可设置初始值,还可设置值的自动计算公式。

## 6、 下拉框

从下拉菜单中选择输入。可设置下拉菜单中的选项,可设置单选和多选。

## 7、 单选框

从列表中选择一项。可设置列表中的选项,还可设置列表的显示方式,水 平或竖直排列。

## 8、复选框

从列表中选择,可多选。可设置列表中的选项,还可设置列表的显示方 式,水平或竖直排列。

### 9、 组织机构

从组织机构中选择输入。可控制选择范围,还可设置单选。勾选"选择后 转为人员",选择的部门和岗位都将转为人员姓名。勾选"使用多行文本",字段 将渲染成多行。

#### 10、 流水号

调用"流水号",获取当前流水号的值。这里提供两种方式:(1)新建表单时 自动生成,(2)手动点击按钮进行选择。链接的流水号是"系统定制—基础数 据—流水号"中设置的流水号,通过分类编号和文种编号进行链接。

## 11、 数据字典

弹出"数据字典",从中选择字典项作为输入。链接的数据字典是"系统定制-基础数据-数据字典"中设置的数据字典,通过编号进行链接。勾选"使用

下拉框"字段将渲染成一个下拉框,这是另一种形式,这种形式可以通过输入 拼音首字母来检索字典项,但只能单选。

12、 正文

在线编辑 Word (或 WPS) 文档的组件。用于发文处理中的在线编辑,并保留修订痕迹。一个表单中只能有一个"正文"。

13、 富文本

富文本编辑器。用于编辑和保存富文本,可包含图片信息。一个表单中只能有一个"富文本"。

#### 14、 附件字段

附件字段处于可编辑状态时,可以上传附件,附件名显示在该字段中,同 时也显示在总的附件框中。勾选"文件名加入上传者姓名"时,附件名前将加上 上传者姓名,如 (许国华) xxxxxx.doc。

#### 15、 签章字段

签章字段可以实现与纸质签章签名一样的视觉效果,同时通过加密技术, 实现签章时身份认证和关联信息登记,保证签章的真实性和不可抵赖性。

签章字段可以限定签章类型,类型有:个人签章、部门签章和手写签名。 一个表单可以有多个签章字段,每个字段可以签一个章,字段处于可编辑状态 时会出现"签章/清除"按钮。签章字段可以套打。签章字段在流程并行处理的 合并时只会合并一个签章。

#### 三、标签样式和单元格背景颜色

"标签"类型或带标签的表单字段,在"单元格参数设置"窗口的"增强"页,可 以设置标签的样式。这里还可以设置单元格的背景颜色。

| 单元格参数设 | 置       |       |      | ×  |
|--------|---------|-------|------|----|
| 基本増    | 强       |       |      |    |
| 一标签属性  |         |       | -0   |    |
| 对齐方式   | 代: 💿 靠左 | ◎ 居中  | ◎ 靠右 |    |
| 字体:    | 微软雅黑    | ▼ 大小: | 五号   | ~  |
| 字型:    | 常规      | ▼ 颜色: | 黑色   | ~  |
| 单元格背景  | 景颜色: 白  | 色     | •    |    |
|        |         |       |      |    |
| 上一格    | 下一格     | 应用    | 确定   | 取消 |

# 四、首选项的使用

这是一个辅助工具。在新建表单时,为了统一字段标签的样式和提高效率,可以先设置一下"首选项",这些参数在单元格设置时,将成为字段标签的默认值。

已有的表单,也可以通过设置"首选项",然后点击【应用于全表单】按钮,将首选项中的参数应用于表单中所有字段。

| 杤 | 签首选         | 项               |            |                |             | ×    |
|---|-------------|-----------------|------------|----------------|-------------|------|
|   | 这里设<br>标签。注 | 置的选项,3<br>为统一标签 | 将会自<br>的样式 | 目动用于2<br>式提供帮助 | 本表单新建<br>助。 | ■字段的 |
|   | 标签宽         | 夏(px):          |            |                |             |      |
|   | 对齐方:        | 靠 💿 🎝 :5        | 左          | ◎ 居中           | a () 第      | 沽    |
|   | 字体:         | 微软雅黑            | *          | 大小:            | 五号          | ~    |
|   | 字型:         | 常规              | *          | 颜色:            | 黑色          | ~    |
|   |             |                 |            |                |             |      |
|   | 应用于         | 全表单             | 清空         | 3              | 确定          | 取消   |

## 五、字段的"只读"和"可编辑"选项

单行文本、多行文本、日期、数值都有"只读"选项,"只读"是在表单层面 控制该字段的内容不能编辑,内容只能通过自动填写产生,不能更改。(如:填 写意见字段,流转中办理人填写的意见自动填入设置的填写意见字段。又如: 合计金额,设置了计算公式,就会自动计算填入,不能更改。)

流水号和数据字典的"可编辑"选项,则是指流水号和数据字典的内容通过 选择产生后,是否还可以进行编辑修改。

## 2.3 流程定制

流程是一类工作的处理规则,一个流程绑定一个表单,一个流程由若干个 环节组成,每个环节由相应的办理人根据权限处理文档。可视化的流程定制环 境,通过"拖""拉"形成流程图,双击流程图中的元素(块,或线),在弹出窗口 中设置信息,就可完成任何复杂流程的定制。

流程定制过程: 新建 -> 设置流程基本属性 -> 先"拖"出所有环节

15

(块)-> 从环节"拉"出需要的流向(线),这就有了流程图->"点击"流程图中的块,就会弹出环节信息窗口->完成所有环节设置后,就可以启用流程了。

## 一、新建流程

## 1、新建

点击【新建】按钮,首先会弹出"流程基本信息"页面,在输入和选择页 面中的信息后,按【确定】,进入流程画面。

| ○ 东海电气集团            | 公司 🔶 👘 📮                                         | 短信 🤱 个人 🙂 退出 |
|---------------------|--------------------------------------------------|--------------|
| 工作流转   文件管理         |                                                  | •            |
| 点局 法把户制             | ▲ 返回 ● 保存 ● 启用 ⑧ 停用 盲 删除流程 土 导出 帚 打印             | 公告列表 》       |
| □ □ 加柱足向            | ■ 流程信息 い 淵前 ~ 恢复 盲 訓余 荘 困惑対齐 ・ Ⅲ 匹配大小 ・ Ц 困惑分布 ・ | 没有当天公告和未读公告  |
| □ 未启用流程             |                                                  |              |
| - 🗀 全部流程            |                                                  |              |
|                     | 结束                                               |              |
|                     |                                                  |              |
|                     |                                                  |              |
|                     | 并仍开始                                             | 和語列液         |
|                     |                                                  | 今大还没有收到短信    |
|                     | 并行合并                                             | 2            |
|                     |                                                  |              |
|                     |                                                  |              |
|                     |                                                  |              |
|                     |                                                  |              |
|                     |                                                  |              |
|                     |                                                  |              |
|                     | -                                                |              |
| () 和助               |                                                  | 11           |
| 📥 admin \信息中心\系统管理员 | · · · · · · · · · · · · · · · · · · ·            |              |

## 2、"拖"出环节

从流程画面左侧的"环节样本"中,拖出所需的环节,拖到适当的位置后 释放。"开始"只能有一个,"结束"也只能有一个,"中间环节"(空白矩形) 根据需要可以任意多个。已拖出的环节在画面上还可拖动,或改变方块的大 小。

| <ul> <li>▲ 返回</li> <li>(</li> </ul> | ▶保存 ② 启用 ④ 停用 ፪ 删除流程                      |   |
|-------------------------------------|-------------------------------------------|---|
| ■ 流程信息                              | ▶ 撤销 ~ 恢复 🗟 删除 荘 图形对齐 → 🏭 匹配大小 → 🗘 图形分布 → |   |
| (<br>开始)<br>(<br>结束)                | 开始                                        |   |
| 并行开始                                |                                           |   |
| 并行合并                                |                                           |   |
|                                     |                                           |   |
|                                     | (结束)                                      | Ţ |

# 3、"拉"出流向

光标移到一个环节上(这时环节上会显示 8 个小圆点),从任一圆点可拉出 一条带箭头的线,拉到下一个环节的任一圆点,这就完成了一个流向。移动流 向与环节的连接线段,还可以改变连接点。

| ▲返回 御保存 ⑧ 启用 ⑧ 停用 ፬ 删除流程                                                             |           |             |                        |      |  |
|--------------------------------------------------------------------------------------|-----------|-------------|------------------------|------|--|
| ■ 流程信息                                                                               | い 撤销 つ 恢复 | 🖻 删除 📑 图形对齐 | - 🖩 匹配大小 - <b>1</b> 图形 | 汾布 🔹 |  |
| <ul> <li>(开始)</li> <li>(结束)</li> <li>(靖束)</li> <li>(井行开始)</li> <li>(井行合井)</li> </ul> |           |             |                        |      |  |
|                                                                                      |           |             |                        |      |  |
|                                                                                      | 4         |             |                        |      |  |

通过 2 和 3 的操作,就可以在画面上得到完整的流程图。利用"图形对 齐"、"匹配大小"和"图形分布"等操作,可使流程图整齐美观。操作时,先 按住 Ctrl 键,鼠标选中多个·环节,然后到菜单中选择相应的操作。

## 4、定义环节信息等

双击一个环节, 会弹出"环节信息"窗口, 窗口中的选项用于定义该环节的办理人、办理权限和办理方式等。

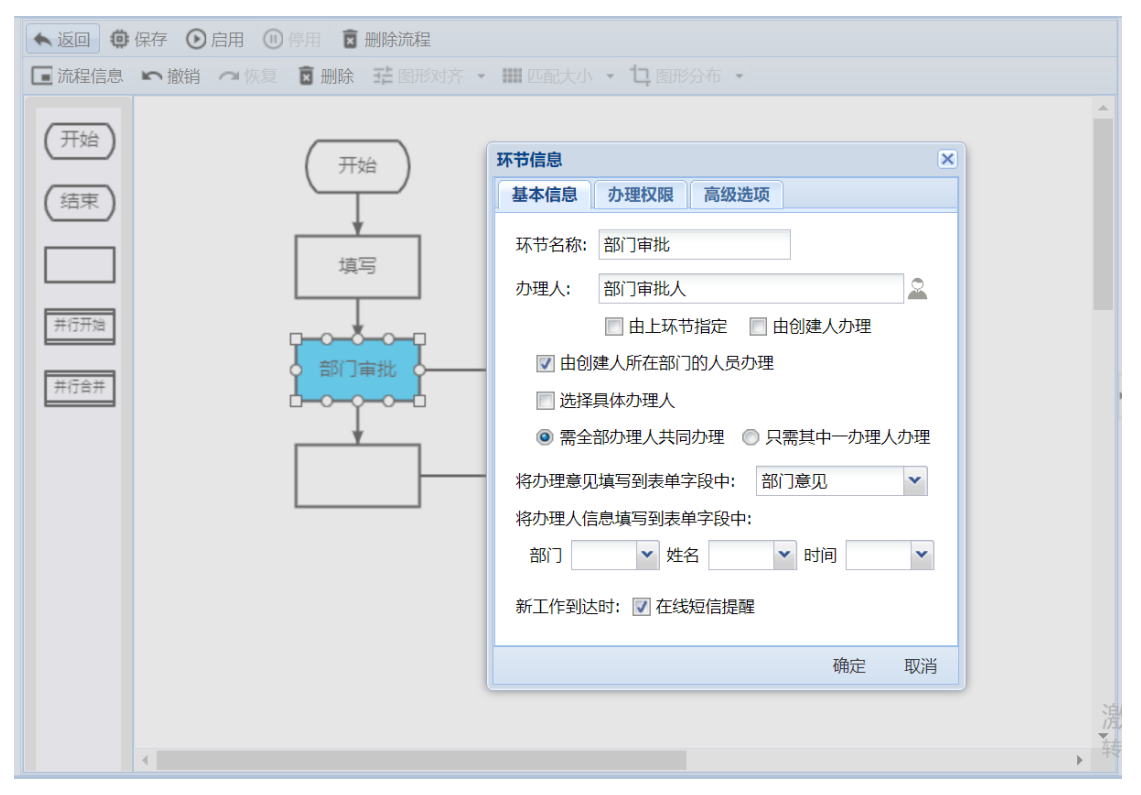

## 5、启用流程

流程启用时,会自动进行完整性校验,启用后就可以在工作流转中使用 了。要修改流程,需要先停用流程,停用和修改流程不会影响已在流转的工 作。

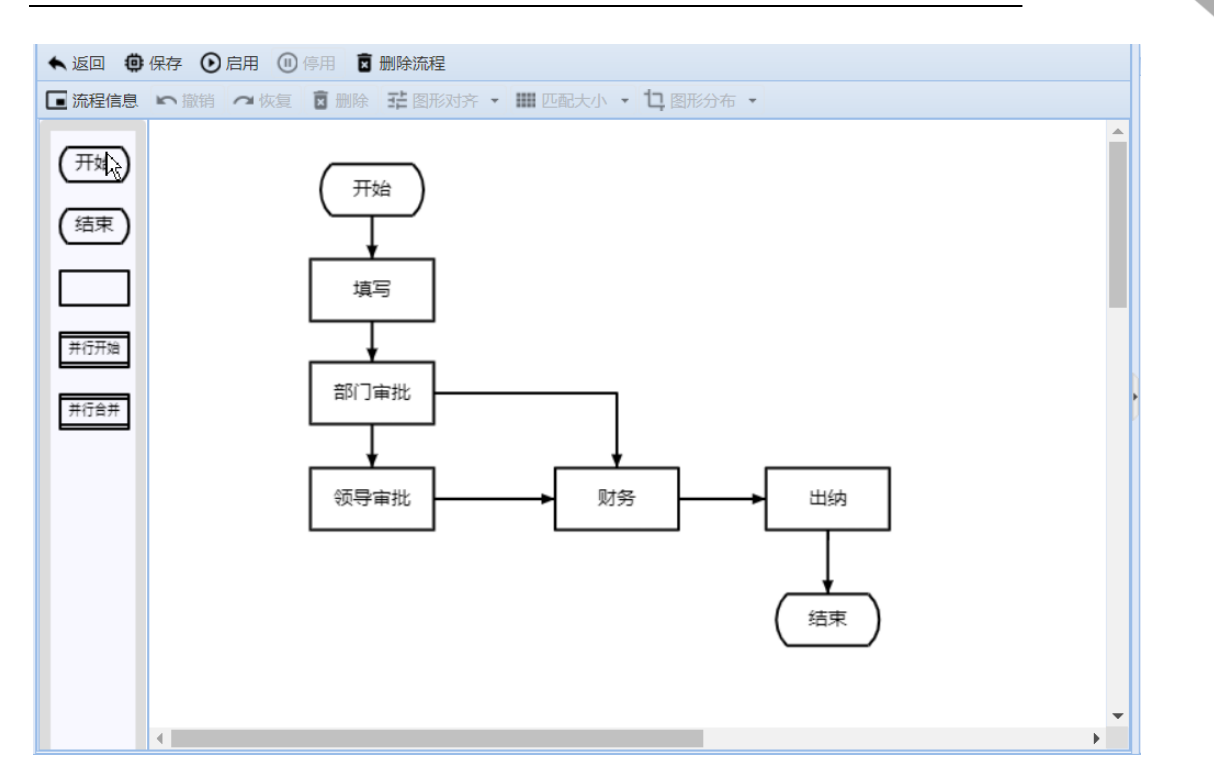

# 二、流程的基本信息

新建流程时,首先会弹出"流程基本信息"页面,已有的流程在画面中双 击空白处,也会弹出"流程基本信息"页面,该页面用于设置一个流程的基本 信息。

| 快速入门 | 门手册 |
|------|-----|
|------|-----|

| 流程基本信息  |                      |         |             | × |
|---------|----------------------|---------|-------------|---|
| 流程名称:   | 报销审批                 | 所属类别:   | 审批          |   |
| 表单绑定:   | 报销单 🗸                | 🔲 i     | 设为自由流程      |   |
| 、流程管理者: | \办公室\主任 , \信息中心\系统管理 | 员       | 2           |   |
| 流程使用人:  |                      |         | ☑ 全体人员      |   |
| 填写传阅意见  | 1字段:  ・  填写:         | 须导传阅意见字 | 段: 🔹 🔻      |   |
| 自动生成标题  | ፤: 姓名 ▼+ 的报销单(       | + 日期    | ▼ + )       | ] |
| 归档文件夹:  | \审批\报销               | 一 一 不归  | 档 🔲 流程结束时指定 |   |
| 流转结束通知  | 1:                   | 🚨 🗹 t   | 创建人 📄 全体办理人 |   |
| 流程说明:   |                      |         |             |   |
|         |                      |         |             |   |
|         |                      |         | 确定 取消       | 肖 |

**流程名称:**必须的。

**所属类别**: 输入或选择一个已有的类别, 这样就可以对本单位所有流程进行一个分类。必须的。

**表单绑定:**流程所使用的表单,从已定制并启用的表单中选择一个。必须的。 设为自由流程:流程分两种:"一般流程"和"自由流程";自由流程是一种特殊流程,具有很大的灵活性,开始之后,它可以在各个环节自由流转,定制时 无须设置中间流向。这里决定该流程属于哪一种。

**流程管理者:** 流程管理者可以在"流转监控"中查看该流程正在流转的工作, 并可进行一定的干预(催办、特送、解锁、删除等)。

**流程使用人:**使用人可以使用该流程新建流转工作。必须,没有使用人流程就 没有任何意义。

**填写传阅意见字段:**用于流转中"传阅"时,填写传阅人的意见。如果这里没设置,传阅人的意见只能在"意见汇总"。非必须。

**填写领导传阅意见字段:**如果设置了该字段,单位领导的传阅意见会按领导排

序填入到该字段。单位领导用数据字典(编号 99)定义,字典项为领导姓名, 从上到下为领导顺序。

**自动生成标题**:可设置由表单字段(或表单字段与文本的组合)自动生成流转 工作的标题。新建工作提交时,根据相应字段的内容产生工作标题。非必须。 **归档文件夹:**工作流转结束时,归档到文件库中的哪个文件夹。也可选择"流 转结束时指定",由最后一个办理人去确定。或选择"不归档",流转结束直接 删除。

**流程结束通知:**可根据需要设置,流转结束时会发短信通知相关人员。 **流程说明:**这里输入的说明信息,可在流转工作中点击按钮查看。

三、环节信息

双击流程图中的一个环节,会弹出"环节信息"窗口。环节信息窗口有三 个标签页,基本信息、办理权限和高级选项,页面中的选项用来定义一个环节 的办理人、办理权限和办理方式等。

| 环节信息                      | × |
|---------------------------|---|
| 基本信息 办理权限 高级选项            |   |
| 环节名称:                     |   |
| 办理人:                      |   |
| 🔲 由上环节指定 📄 由创建人办理         |   |
| 📄 由创建人所在部门的人员办理           |   |
| 🔄 选择具体办理人                 |   |
| ◉ 需全部办理人共同办理 🔘 只需其中一办理人办理 |   |
| 将办理意见填写到表单字段中:            |   |
| 将办理人信息填写到表单字段中:           |   |
| 部门 💙 姓名 💙 时间 💙            |   |
| 新工作到达时: 🔽 在线短信提醒          |   |
| 确定 取消                     | i |

| 环节信息                                                                                                    |                                                                                                    | × |
|----------------------------------------------------------------------------------------------------|----------------------------------------------------------------------------------------------------|---|
| 基本信息                                                                                                    | 高级选项                                                                                                    |   |
| <ul> <li>✓ 允许查看意见汇总</li> <li>✓ 允许跟踪后续办理过程</li> <li>○ 允许退回</li> <li>○ 退回上一环节</li> <li>○ 允许编辑附件</li> </ul> | <ul> <li>一 允许打印</li> <li>程 <ul> <li>元 六 千 传阅</li> <li>① 允 许 加 签</li> <li>③ 退回后意见重填</li> </ul> </li></ul> |   |
| □ 允许编辑表单                                                                                                 |                                                                                                    |   |
| 可编辑字段:                                                                                                   |                                                                                                    |   |
| 必填的字段:                                                                                                   |                                                                                                    |   |
| 🔲 收文登记                                                                                                   | ■ 发文登记                                                                                                   |   |
|                                                                                                    | 确定 取消                                                                                                    | 肖 |

| 环节信息                                                                                                    |
|----------------------------------------------------------------------------------------------------|
| 基本信息 办理权限 高级选项                                                                                                    |
| <ul> <li>□ 上环节只能指定一个办理人</li> <li>□ 同时可选择传阅人</li> <li>□ 提交时选择是否增加办理人</li> <li>办理人由表单字段的值确定:</li> <li>少</li> <li>提交下一环节时传阅人字段:</li> <li>√</li> <li>競只意见:</li> <li>○ 第二</li> <li>○ 第二</li> <li>○ 最前面</li> </ul> |
| 没填意见时的处理: ● 已阅 ● 空白 ● 签名 ● 必填<br>办理期限 (天) :                                                                                                    |
| 确定 取消                                                                                                    |

环节信息的选项较多,这些选项都来源于实际应用,下面我们用一个表格 对各个选项进行说明。

| 环节信息一览表   |                             |
|-----------|-----------------------------|
| 字段        | 说明                          |
| ■ 基本信息    |                             |
| 环节名称      | 环节名称。必须。                    |
| 办理人       | 可以设置具体的办理人,也可以选择"由上环节指定"    |
|           | (上环节提交时, 会弹出"组织机构", 让其指定下环节 |
|           | 的办理人), 还可以选择"由创建人办理"。       |
| 由创建人所在部   | 这是一个对前面设置的办理人的补充选项, 勾选该项,   |
| 门的人员办理    | 流转时会自动提交到办理人中与创建人同部门的人员。    |
| 选择具体办理人   | 这也是一个对办理人的补充选项,勾选该项,该环节的    |
|           | 上一个环节提交时,如果计算出有多个办理人,就会弹    |
|           | 出窗口,让其选择具体的办理人。             |
| 需全部办理人共   | 如果选择"只需其中一办理人办理",该环节有多个办    |
| 同办理, 或 只需 | 理人时, 其中一人"签收"了工作, 就由其办理, 其他 |
| 其中一办理人办   | 办理人无需办理。                    |
| 理         | "需全部办理人共同办理"就是所有办理人都要办理。    |
| 将办理意见填写   | 可以选择一个表单字段(多行文本),该环节的办理人填   |
| 到表单字段中    | 写的意见会自动填写到该字段。(填写的意见都会进入意   |
|           | 见汇总,如果这里没有指定字段,意见只能在意见汇总    |
|           | 中查看。)                       |
| 将办理人信息填   | 非必须。可以选择表单字段,自动填写该环节办理人的    |
| 写到表单字段中   | 部门、姓名、办理时间。                 |
| 新工作到达时短   | 勾选该项,新工作到达时会发送短信提醒,短信中包含    |
| 信提醒       | 链接,可以直接打开工作进行办理。            |

| ■ 办理权限  |                             |
|---------|-----------------------------|
| 允许查看意见汇 | 办理人可以查看意见汇总                 |
| 总       |                             |
| 允许打印    | 办理人可以打印表单                   |
| 允许跟踪后续办 | 办理人可以在"后续跟踪"视图中,查看工作的后续办理   |
| 理过程     | 情况。                         |
| 允许传阅    | 办理人具有【传阅】按钮,可将工作发送给相关人员传    |
|         | 阅。                          |
| 允许退回    | 办理人具有【退回】按钮,可将工作退回。退回时,可    |
|         | 以选择"退回到上一环节"或"退回到创建人"。      |
| 退回上一环节  | "允许退回"的补充选项。"退回"操作时无需再选择,   |
|         | 直接退回到上一环节。                  |
| 退回后意见重填 | 勾选该项后,退回时,上环节意见变为未生效意见,重    |
|         | 新填写的意见将取代原来的意见,本环节没有意见(即    |
|         | 使填写了意见也不会加入)。               |
|         | 这是另一种处理方式,默认方式是:不会取消已经生效    |
|         | 的意见,并且本环节的意见也会加入。           |
| 允许加签    | 办理人具有【加签】按钮,通过加签操作,可以为本环    |
|         | 节增加办理人。加签操作有三种,前加签:新增办理人    |
|         | 先办理, 然后再回到自己; 后加签: 表示自己已办理  |
|         | 完, 由新增办理人再办理; 并加签: 新增办理人和自己 |
|         | 同时办理。                       |
| 允许编辑附件  | 可以增加附件和删除附件(只能删除本人在本环节上传    |
|         | 的附件)。                       |
| 允许编辑表单  | 可以编辑表单,可编辑的表单字段在下面选择,没有选    |
|         | 上的字段还是无法编辑。                 |

| 可编辑字段            | 可以编辑表单时,选择本环节可以编辑的表单字段。    |
|------------------|----------------------------|
| 必填的字段            | 选择本环节必须填写的表单字段,表单中会以背景颜色   |
|                  | 表示,提交时会进行验证。               |
| 收文登记             | 办理人具有【收文登记】按钮,可以进行收文登记操    |
|                  | 作。(办理人还必须是"收发文登记"模块中收文登记的  |
|                  | 管理员, 否则按钮不会出现。)            |
| 发文登记             | 办理人具有【发文登记】按钮,可以进行发文登记操    |
|                  | 作。(办理人还必须是"收发文登记"模块中发文登记的  |
|                  | 管理员,否则按钮不会出现。)             |
| ■ <b>高级选项</b> (对 | 环节处理的一些细化,可以不使用)           |
| 上环节只能指定          | 这是"办理人由上环节指定"的补充选项。在基本信息中  |
| 一个办理人            | 勾选了办理人"由上环节指定",这里勾选该项将限制只  |
|                  | 能指定一个办理人。                  |
| 同时可选择传阅          | 这也是"办理人由上环节指定"的补充选项。这里勾选"同 |
| 人                | 时可选择传阅人",上环节提交时,会弹出"选择办理人  |
|                  | 和传阅人"窗口,选择下一环节的办理人,同时可选择要  |
|                  | 传阅的人员。                     |
| 提交时选择是否          | 勾选该项,提交时会弹出"提交方式"窗口,让其选择"办 |
| 增加办理人            | 理完成"或"继续办理";如果选择"办理完成"就直接提 |
|                  | 交,如果选择"继续办理",则会弹出组织机构,选择为  |
|                  | 本环节增加新的办理人。(该功能等同于"后加签")。  |
| 办理人由表单字          | 如果"基本信息"中已设置办理人,这里就不能选择了。  |
| 段的值确定            | 如果在"基本信息"中未设置办理人,可在此选择设置一  |
|                  | 个表单字段(只能是"组织机构"类型的字段),用于指定 |
|                  | 本环节的办理人。                   |
|                  | 一般用于流程中,让前面环节的办理人,根据实际工作   |

24

|                                                      | 需要,在表单中指定后面环节的办理人。                                                                                                    |
|------------------------------------------------------|----------------------------------------------------------------------------------------------------|
| 提交下一环节时                                              | 这里可以设置多个表单字段("组织机构"类型的字                                                                                                    |
| 传阅人字段                                                | 段),提交时,会按这些表单字段中的人员进行传阅。                                                                                                    |
| 领导意见                                                 | 可以选择一个表单字段专门用于填写单位领导的意见,                                                                                                    |
|                                                      | 流转中单位领导的意见会按领导的排序填入该字段。                                                                                                    |
|                                                      | 单位领导用数据字典(编号 99)定义,字典项为领导姓                                                                                                    |
|                                                      | 名,从上到下为领导顺序。                                                                                                    |
| 部门意见                                                 | 可以选择一个表单字段专门用于填写部门负责人的意                                                                                                    |
|                                                      | 见,流转中部门负责人的意见会填入该字段。                                                                                                    |
|                                                      | 部门负责人用数据字典(编号 98)定义,字典项为部门                                                                                                    |
|                                                      | 负责人的姓名。                                                                                                    |
| 意见填写的方式                                              | 填写意见字段中本环节意见的填入方式。追加:加到已                                                                                                    |
|                                                      | 有的意见的后面 (默认方式);覆盖:覆盖已有的意见;                                                                                                    |
|                                                      | 最前面:插到已有的意见的前面。                                                                                                    |
|                                                      |                                                                                                    |
| 没填意见时的处                                              | 办理人没有填写意见就直接提交时的处理方式。已阅:                                                                                                    |
| 没填意见时的处<br>理                                         | 办理人没有填写意见就直接提交时的处理方式。已阅:<br>意见填入"已阅"(默认方式);空白:不处理(意见字                                                                                                    |
| 没填意见时的处<br>理                                         | 办理人没有填写意见就直接提交时的处理方式。已阅:<br>意见填入"已阅"(默认方式);空白:不处理(意见字<br>段没有,意见汇总也没有);签名:意见字段填入签名,                                                                                                    |
| 没填意见时的处<br>理                                         | 办理人没有填写意见就直接提交时的处理方式。已阅:<br>意见填入"已阅"(默认方式);空白:不处理(意见字<br>段没有,意见汇总也没有);签名:意见字段填入签名,<br>如:许国华 2019-05-15,意见汇总没有;必填:必须填                                                                                                    |
| 没填意见时的处<br>理                                         | 办理人没有填写意见就直接提交时的处理方式。已阅:<br>意见填入"已阅"(默认方式);空白:不处理(意见字<br>段没有,意见汇总也没有);签名:意见字段填入签名,<br>如:许国华 2019-05-15,意见汇总没有;必填:必须填<br>写意见(没有填写意见会弹出提示框,不能提交)。                                                                                                    |
| 没填意见时的处<br>理<br>办理时限 (天)                             | 办理人没有填写意见就直接提交时的处理方式。已阅:<br>意见填入"已阅"(默认方式);空白:不处理(意见字<br>段没有,意见汇总也没有);签名:意见字段填入签名,<br>如:许国华 2019-05-15,意见汇总没有;必填:必须填<br>写意见(没有填写意见会弹出提示框,不能提交)。<br>可设置本环节的办理期限,直接设置天数,或设置一个                                                                                                    |
| 没填意见时的处<br>理<br>办理时限 (天)                             | 办理人没有填写意见就直接提交时的处理方式。已阅:<br>意见填入"已阅"(默认方式);空白:不处理(意见字<br>段没有,意见汇总也没有);签名:意见字段填入签名,<br>如:许国华 2019-05-15,意见汇总没有;必填:必须填<br>写意见(没有填写意见会弹出提示框,不能提交)。<br>可设置本环节的办理期限,直接设置天数,或设置一个<br>表单字段("数值"类型的字段)用于流转中指定办理期                                                                                   |
| 没填意见时的处<br>理<br>办理时限(天)                              | 办理人没有填写意见就直接提交时的处理方式。已阅:<br>意见填入"已阅"(默认方式);空白:不处理(意见字<br>段没有,意见汇总也没有);签名:意见字段填入签名,<br>如:许国华 2019-05-15,意见汇总没有;必填:必须填<br>写意见(没有填写意见会弹出提示框,不能提交)。<br>可设置本环节的办理期限,直接设置天数,或设置一个<br>表单字段("数值"类型的字段)用于流转中指定办理期<br>限。超过办理期限,在视图中,标题会显示成红色。                                                        |
| 没填意见时的处<br>理<br>办理时限(天)<br>提交时弹出的提                   | 办理人没有填写意见就直接提交时的处理方式。已阅:<br>意见填入"已阅"(默认方式);空白:不处理(意见字<br>段没有,意见汇总也没有);签名:意见字段填入签名,<br>如:许国华 2019-05-15,意见汇总没有;必填:必须填<br>写意见(没有填写意见会弹出提示框,不能提交)。<br>可设置本环节的办理期限,直接设置天数,或设置一个<br>表单字段("数值"类型的字段)用于流转中指定办理期<br>限。超过办理期限,在视图中,标题会显示成红色。<br>如果这里设置了文字,提交时将会弹出带有该文字的确                            |
| 没填意见时的处<br>理<br>办理时限(天)<br>提交时弹出的提<br>示文字            | 办理人没有填写意见就直接提交时的处理方式。已阅:<br>意见填入"已阅"(默认方式);空白:不处理(意见字<br>段没有,意见汇总也没有);签名:意见字段填入签名,<br>如:许国华 2019-05-15,意见汇总没有;必填:必须填<br>写意见(没有填写意见会弹出提示框,不能提交)。<br>可设置本环节的办理期限,直接设置天数,或设置一个<br>表单字段("数值"类型的字段)用于流转中指定办理期<br>限。超过办理期限,在视图中,标题会显示成红色。<br>如果这里设置了文字,提交时将会弹出带有该文字的确<br>认框。例如:签发环节,可设置"是否要签发?"。 |
| 没填意见时的处<br>理<br>办理时限(天)<br>提交时弹出的提<br>示文字<br>打开表单时进入 | 办理人没有填写意见就直接提交时的处理方式。已阅:<br>意见填入"已阅"(默认方式);空白:不处理(意见字<br>段没有,意见汇总也没有);签名:意见字段填入签名,<br>如:许国华 2019-05-15,意见汇总没有;必填:必须填<br>写意见(没有填写意见会弹出提示框,不能提交)。<br>可设置本环节的办理期限,直接设置天数,或设置一个<br>表单字段("数值"类型的字段)用于流转中指定办理期<br>限。超过办理期限,在视图中,标题会显示成红色。<br>如果这里设置了文字,提交时将会弹出带有该文字的确<br>认框。例如:签发环节,可设置"是否要签发?"。 |

## 四、条件分支

条件分支是指在某个环节上有多个流向,通过在流向上定义条件,提交时 系统自动计算条件,并选择执行条件成立的流向。

选择执行流向的逻辑是:首先计算定义了条件的流向,如果只有一个流向 条件成立就自动执行该流向,如果有多个流向条件成立会弹出选择;如果没有 任何流向条件成立,就执行没有定义条件的流向,这时如果有多个也会弹出选 择。如果按前面的逻辑都找不到流向,则弹出所有流向供选择。

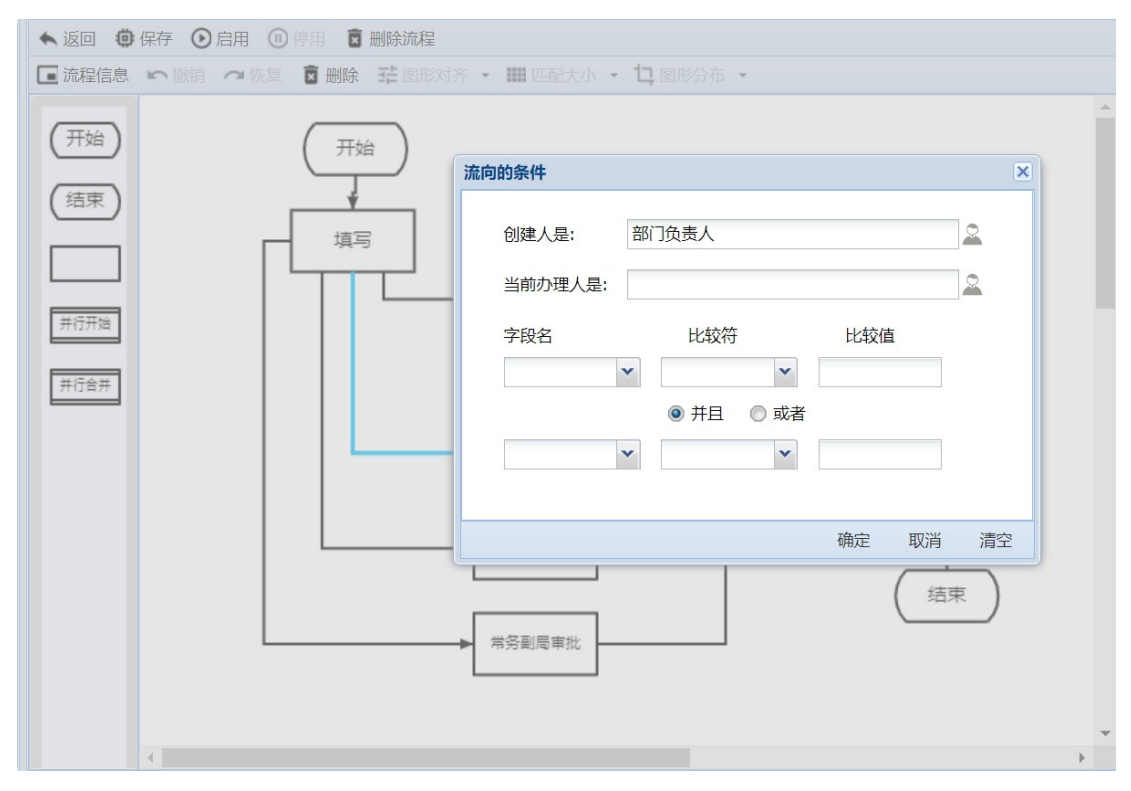

双击流程图中的"流向",就会弹出条件定义页面。"创建人是"条件:可以 从组织机构中选择部门、岗位、人员、或者角色,当创建人是其中之一时条件 成立;"当前办理人是"条件:可以从组织机构中选择部门、岗位、人员、或者 角色,当前办理人是其中之一时条件成立。

最后是一组字段条件,相应字段符合条件时成立;数值字段可以使用的比较符有:大于、大于或等于、小于、小于或等于、等于,其它字符串类型的字段(除数值、日期、时间、正文和富文本外的字段)可以使用的比较符有:等于、包含、不包含、为空、不为空。

条件可以使用一个,也可使用多个;使用多个条件时,条件之间是"与" 的关系。

## 2.4 基础数据

数据字典:可方便和规范表单字段的输入。新建数据字典时,需要设置数据字典的编号(表单字段中通过编号链接数据字典)、名称和字典项。并可指定该字典的管理员,管理员可对字典项进行添加、删除和排序。

流水号:可用于对各种文件进行顺序编号,流水号的格式是:第一段+第二 段+当前序号。 在表单定制中,可设置单元格类型为流水号,并设置流水号的 生成方式和链接的流水号。使用表单时,可以获取当前流水号,当前流水号使 用后序号会自动加 1。

打印模板:供套打使用,可以将表单中的内容提取到 word 形式的模板文件中,充分利用 word 对文档的排版优势,按照套打模板文件预先定义的格式完成内容打印。

## 2.5 文件管理

文件管理体系由文件库、文件夹和文件三级组成。可以根据实际需要设置 文件库,文件库有两种类型:"归档库"和"可编辑库";归档库用于保存流转 结束的文档,其中的文件不能修改;可编辑库用于存储日常文件,文件可以修 改。在文件库中可以设置文件夹,文件夹可以多级设置,文件存放在末级文件 夹中。

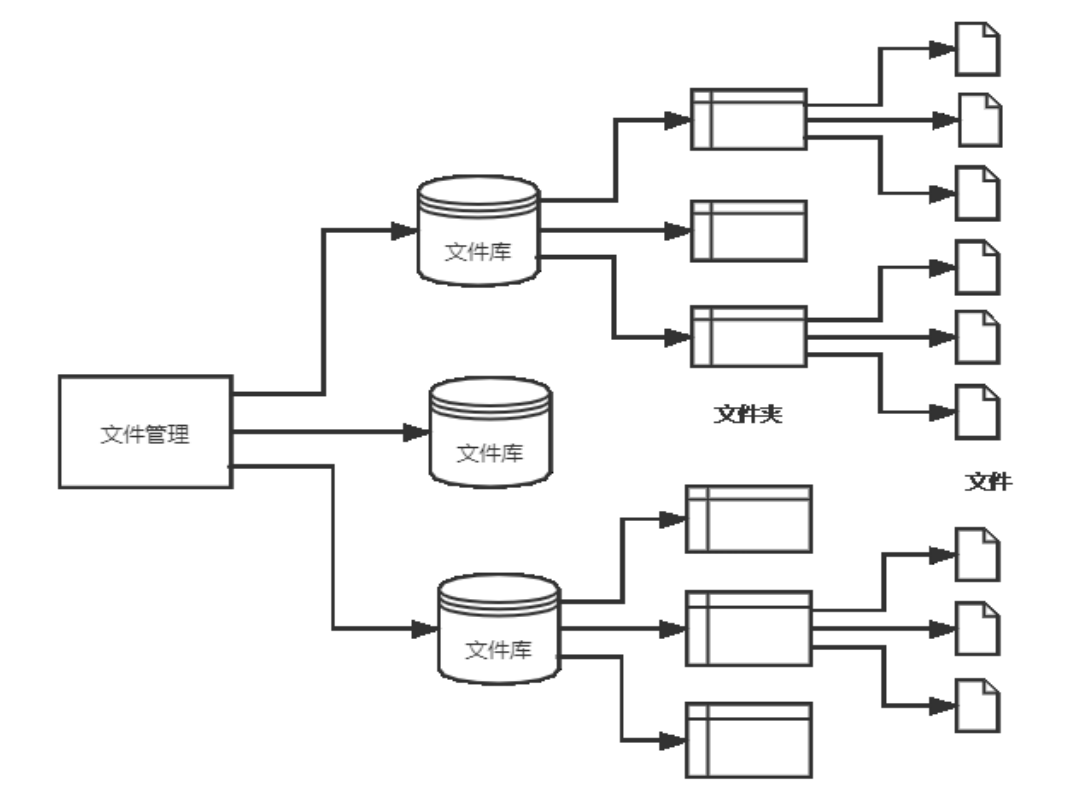

文件库和文件夹都可以设置访问权限,归档库有两种权限:管理者和读者,可编辑库有四种权限:管理者、编辑者、作者和读者,文件库的权限向下 递延到文件夹。文件夹的权限向下递延到下级文件夹。文件夹中的文件受文件 夹的权限控制。

# 第三章 系统应用

## 3.1 工作流转

所有流转工作都在"工作流转"模块中处理。一个"工作"是使用一个流 程创建的实体,它有一个工作文档,"流程"是工作的处理程序,"表单"是工作 文档的显示格式。"流程的使用人"可以使用流程新建一个工作并提交流转,办 理人按相应的"办理权限"处理工作。

进入"工作流转"模块,左边的导航菜单将工作按处理状态进行分类,您的相关工作自动显示在相应视图中。

待办工作:上一环节送来,需要您处理的工作(收件)。

在办工作: 您已经签收 (打开自动签收), 正在处理, 还未提交给下一环节的工作。

转发工作:您已处理完毕并提交给下一环节的工作。

拟办工作: 由您新建, 尚未提交流转的工作 (草稿)。

传阅工作:传阅给您的工作,可进行阅览,并可填写传阅意见。

后续跟踪: 您办理过的工作, 如果具有跟踪权限, 可在此查看。

流转监控: 做为流程管理者, 所管理的流程中正在流转的工作。

委托:您的委托单。可在此将某些工作的处理委托他人。

3.2 内部通讯

**消息与会话 (内部小微信):**用于内部即时通讯。支持两人会话和群组会话,可发送文本、链接、文件和图片,并具有查找功能。系统管理员可设置 "允许创建群组"的人员范围和"消息保留天数",还可统一管理群组。

公告栏:用于单位内部重要信息的发布,发布人由系统管理员设置,发布 人可以发布公告。写公告时,必须设定"发布对象"和"责任者",还可设定 "保留天数"。只有公告对象才能看到公告,

内部邮件: 单位内部的邮件通信, 可以写邮件、发送、接收、阅读、回

执、答复和转发。急件还会弹出短信链接提醒收件人。可将收到的重要邮件标为"重要邮件", 重要邮件不能删除, 并保存到重要邮件视图中。

**视频通讯**:WebRTC 已经成为 HTML5 浏览器的标准,现在所有主流浏览器 均已内置 WebRTC。我们利用 WebRTC 技术,实现单位内部的 1 对 1 视频通讯, 多人视频 (最多支持 4 人),并可进行屏幕共享。(注意:服务器部署为 https 才能使用)

## 3.3 扩展模块

**会议室登记**:可用于单位的会议室安排。首先由系统管理员在"会议室列 表"视图中创建单位的所有会议室,并在"设置"中设置会议室管理员和可以预先 登记会议室的天数。

**物品管理:**可用于低值易耗品的管理,例如:办公用品、电脑耗材等。可 设置多个仓库,每个仓库可设置管理员和监管员,具有入库、领用审批、领用 等功能,可设置库存预警,并可进行各种统计。

**固定资产**:可用于固定资产实物管理。可对固定资产进行分类登记,登记 资产的基本信息,以及资产状态、存放位置、使用/管理部门、使用/保管人 等,管理员可进行变更、调拨、归还、维保记录、处置、查询、导出、打印等 操作。监管人员可查询和查看所有资产信息,但没有操作权限。同时,可以向 全部或部分人员,开放资产信息,开放资产的申领和归还交互功能。

**请休假管理**:可用于年假和其它请假的管控,它是一个工作流扩展应用, 在工作流外增加了一个请休假管理模块。在模块中设置基础信息,设置年假规 则、每年的节假日和补班、人员基本信息等。请休假申请流程中,可获取已休 假情况,提交时可根据规则进行控制。流转结束,将申请进行登记,加入已休 天数,扣减剩余天数。

**费控报销**:可用于预算管控,它是工作流的扩展应用,在工作流外增加了 一个费控报销模块。在模块中设置基础信息,设置费用科目和项目,创建科目 和项目的预算。费用申请和报销流程中可查看预算及使用情况,提交时进行预 算控制。流转结束将费用申请金额加入预算"占用";报销则加入预算"使

用",同时释放关联的预算"占用"。